# Pay your Deposit

Last Modified on 04/26/2022 5:58 pm EDT

#### Credit Card

- Visit www.givesmart.com/payments, follow prompts, entering ALL required information.
- You will receive an e-mail receipt to the e-mail address entered on the first page.

### Check

• Mail a check to GiveSmart's headquarters:

GiveSmart

Dept 2145

PO Box 122145

Dallas, TX 75312-2145

• The canceled check is your receipt.

### E-Check

Pay through your GiveSmart invoice. E-Check payments are only available via the invoice sent by the Intuit accounting system. If you need a copy of your invoice, email GivingAccounting@communitybrands.com.

- Follow the prompts on the accounting invoice.
- You will receive an e-mail receipt.

| INVOICE                                                | DUE DATE<br>10/31/2016                                                       | BALANCE DUE                                                                       | View invoice                                                    |
|--------------------------------------------------------|------------------------------------------------------------------------------|-----------------------------------------------------------------------------------|-----------------------------------------------------------------|
|                                                        |                                                                              |                                                                                   | ×                                                               |
|                                                        |                                                                              |                                                                                   |                                                                 |
| The attached inv<br>accounting@ges<br>Should you prefe | voice reflects payment r<br>sture.com with any que<br>er, you may also phone | now due for your recent e<br>stions you may have rega<br>our offices at 888-748-2 | went. Please contact<br>arding your payment submission.<br>323. |
|                                                        |                                                                              |                                                                                   |                                                                 |

Thank you for choosing to partner with us!

## Confirm your Campaign Deposit was Received

Go to the Organization Hub and select the relevant campaign. A bar will appear if your deposit has not been received and prompting you to make the payment.

Note: Campaign will remain hidden to all users until a deposit is received.

\*Should you have any questions regarding payment, contact us at GivingAccounting@communitybrands.com

**Related Resources** 

Account Setup Checklist.png 🗞